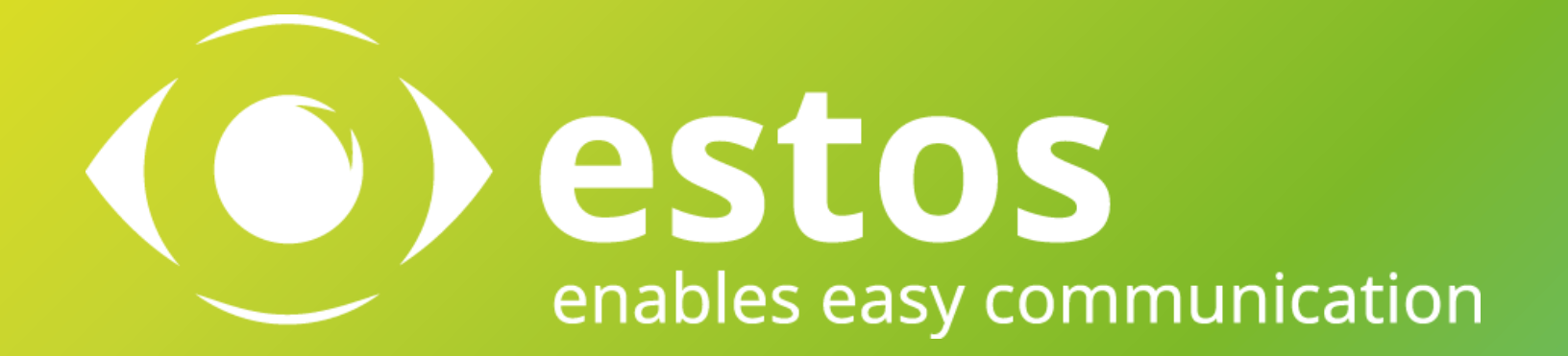

## **Technical Diving**

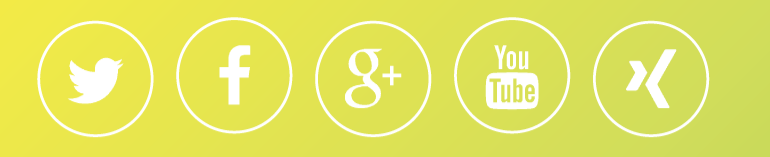

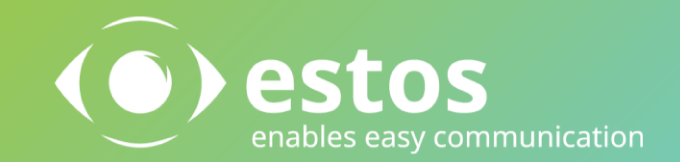

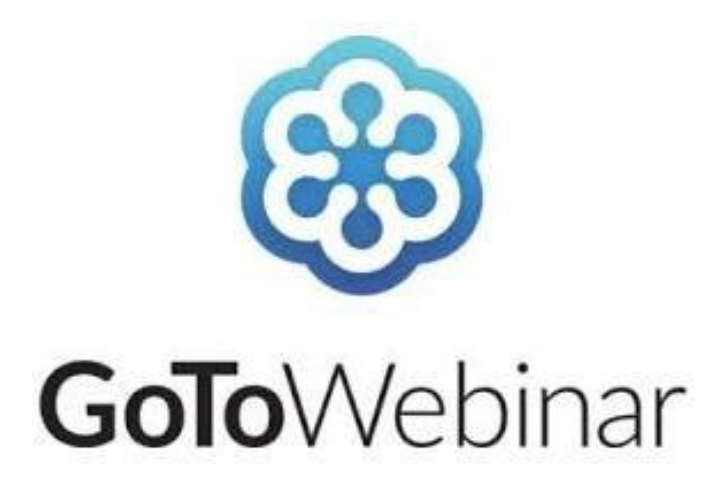

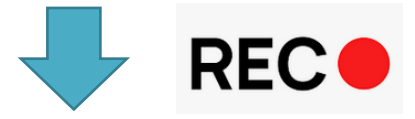

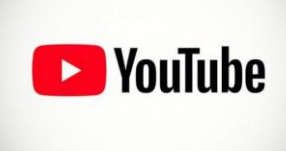

# Agenda

- Introduzione
- Softphone funzioni voce
  - Integrazione SIP/WebRTC con i PBX
  - Configurazione del networking e servizio STUN/TURN
  - Configurazione dei servizi cloud UCConnect di estos
- Integrazione ai database e alle fonti dati
  - Integrare una fonte dati esterna mappatura query
  - Personalizzazione del popup di chiamata di ProCall
  - Personalizzazione veloce del popup
- Servizi IVR ixi Enterprise
  - Messa in opera di un albero biscelta
- Q&A

# $\mathbf{f} \mathbf{g}^{+} \mathbf{v}^{+} \mathbf{v}^$

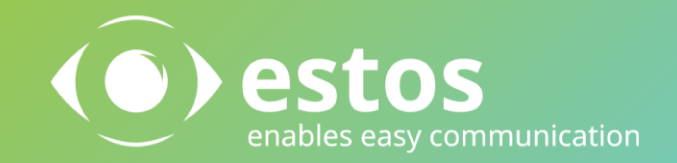

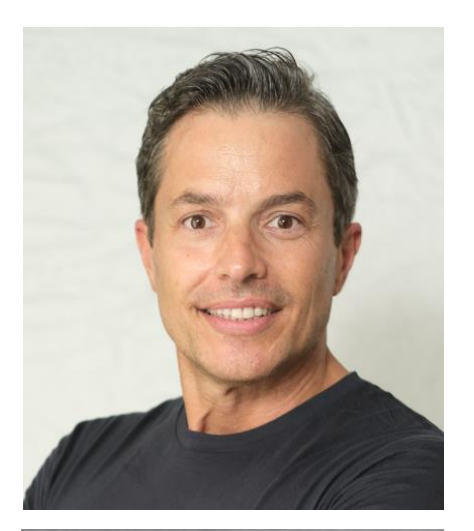

#### Alessandro Parisi Senior Sales Director Int'l

? alessandro.parisi@estos.it
? +39 (0432) 546462
? https://call.estos.it/alessandro.parisi

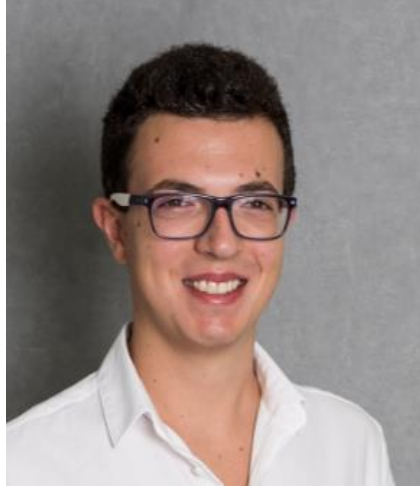

#### Matteo Bellotto Sales Account Manager

? matteo.bellotto@estos.it

? +39 (0432) 546462

https://call.estos.it/matteo.bellotto

## Prodotti che tratteremo

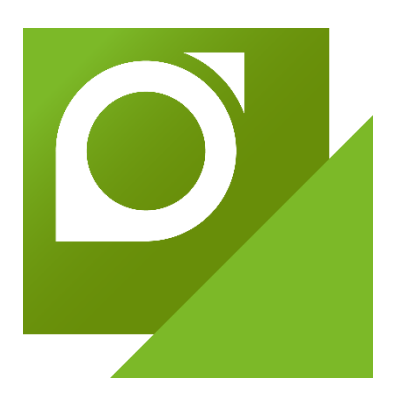

ProCall 7 Enterprise

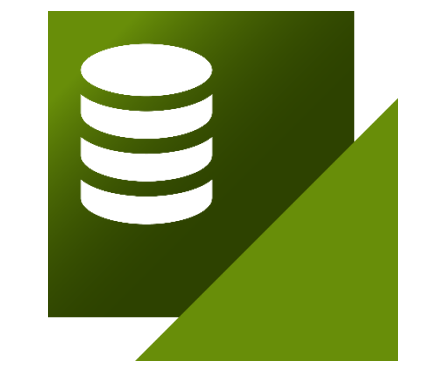

MetaDirectory 5 Enterprise

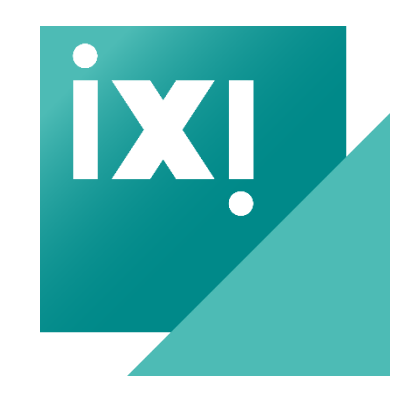

ixi-UMS 7 Enterprise

# **Topologia della soluzione**

# **ProCall 7 Enterprise topology**

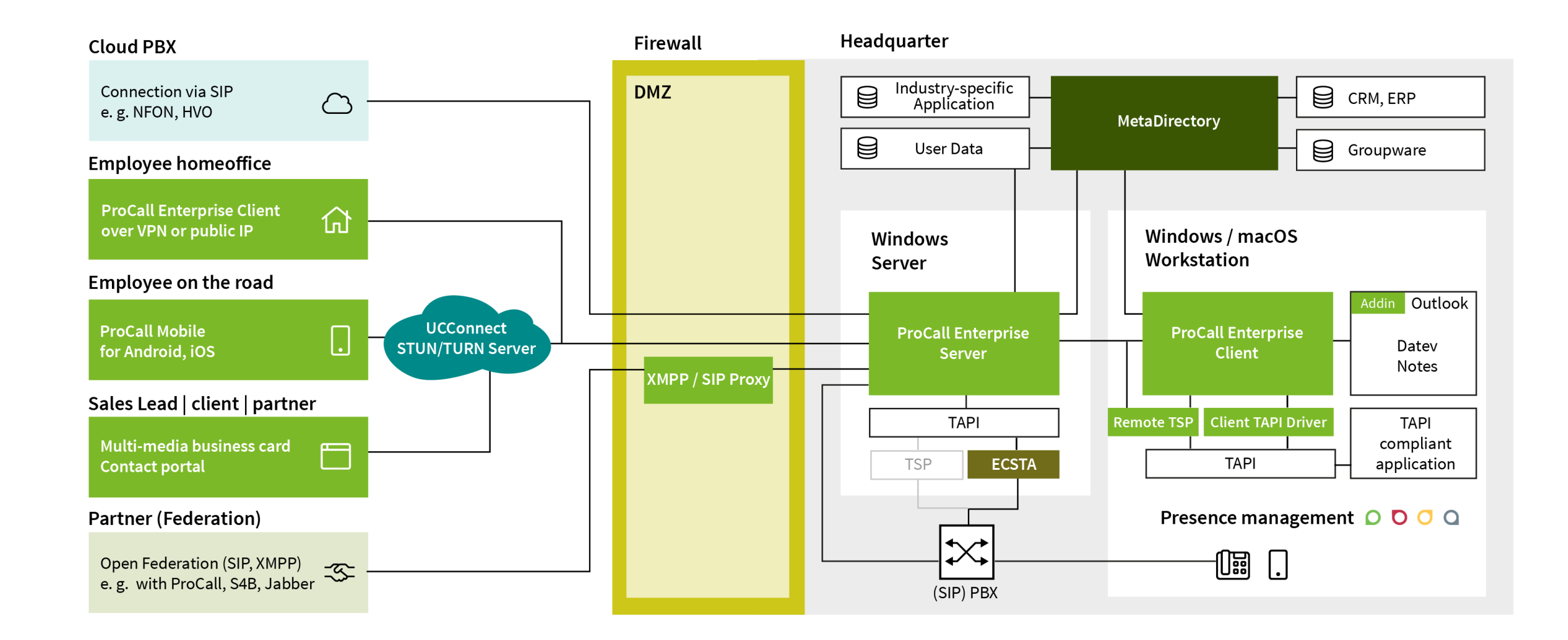

# Requisiti di sistema – Server - CTI

#### OS:

- Windows Server 2012 R2
- Windows Server 2017
- Windows Server 2019

#### Hardware:

- 4 Core CPU
- > 2 GB free space on HD
- 4 GB RAM (8 GB con SQL)
- TCP / IP connection

#### Database:

- SQLite (default)
- MS SQL Server 2016
- MS SQL Server 2019
- MS SQL Server 2019

#### **Optional Environment:**

- Microsoft Hyper V
- VMWare from version 4.5
- Microsoft Active Directory
- Citrix XenApp

# Requisiti di sistema – Server – CTI e SIP o solo SIP

#### OS:

- Windows Server 2012 R2
- Windows Server 2016
- Windows Server 2019

#### Hardware:

- 3 Ghz 4/6/8 Core CPU
- > 2 GB free space on HD
- 8 GB RAM (12 GB con SQL)
- TCP / IP connection

#### Database:

- SQLite (default)
- MS SQL Server 2016
- MS SQL Server 2017
- MS SQL Server 2019

#### **Optional Environment:**

- Microsoft Hyper V
- VMWare from version 4.5
- Microsoft Active Directory
- Citrix XenApp

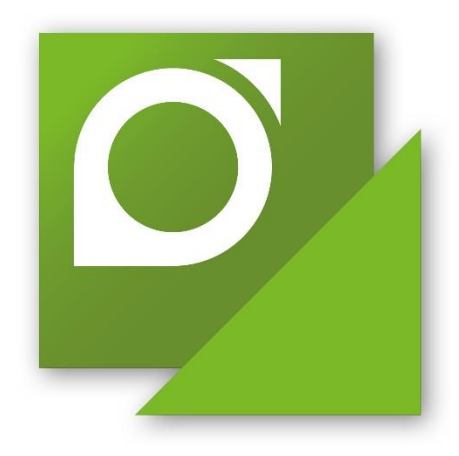

# **ProCall 7 Enterprise**

Unified Communications & CTI Software Suite

# Come comunicare con ProCall Enterprise – le funzioni softphone

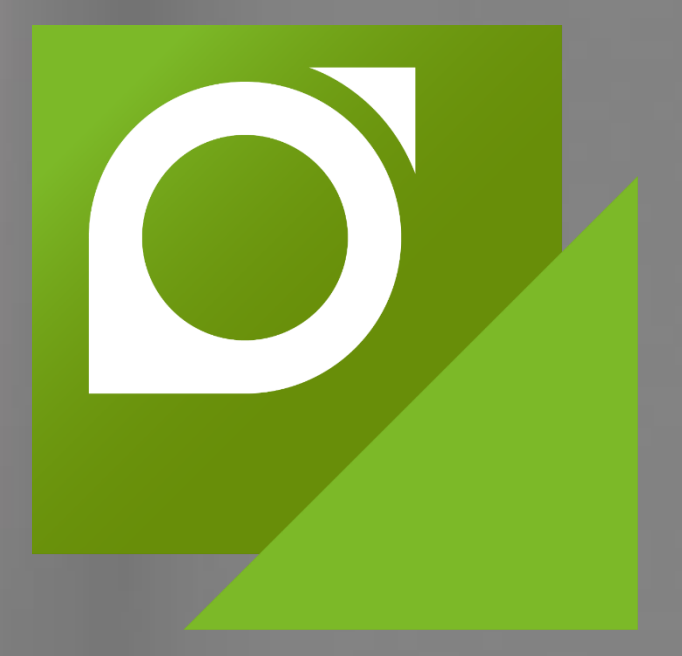

# Client softphone: i diversi scenari possibili

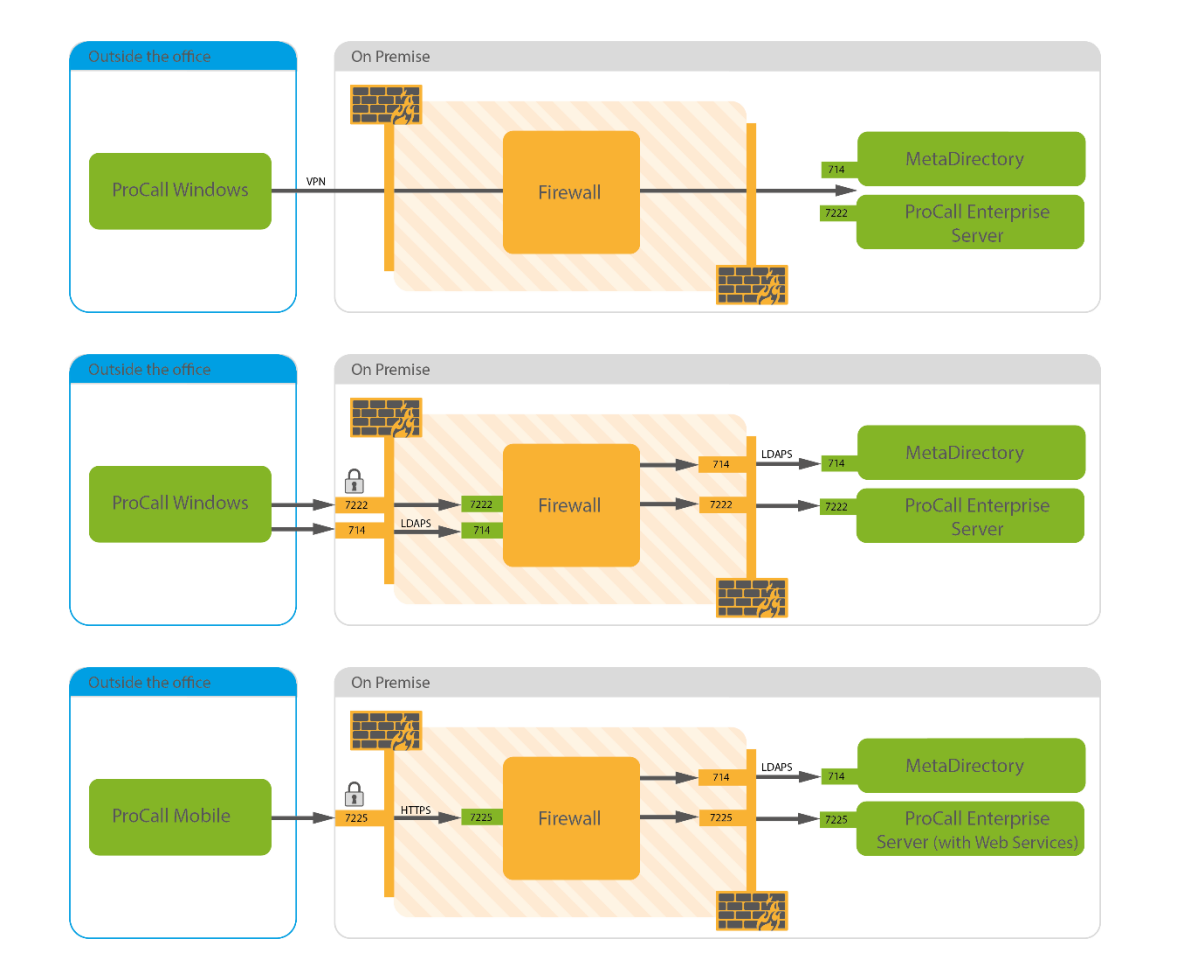

• VPN

• Servizi ProCall Desktop <u>Necessita di STUN/TURN</u>

• Servizi ProCall Mobile <u>Necessita di STUN/TURN</u>

# Client softphone: esposizioni servizi – STUN/TURN

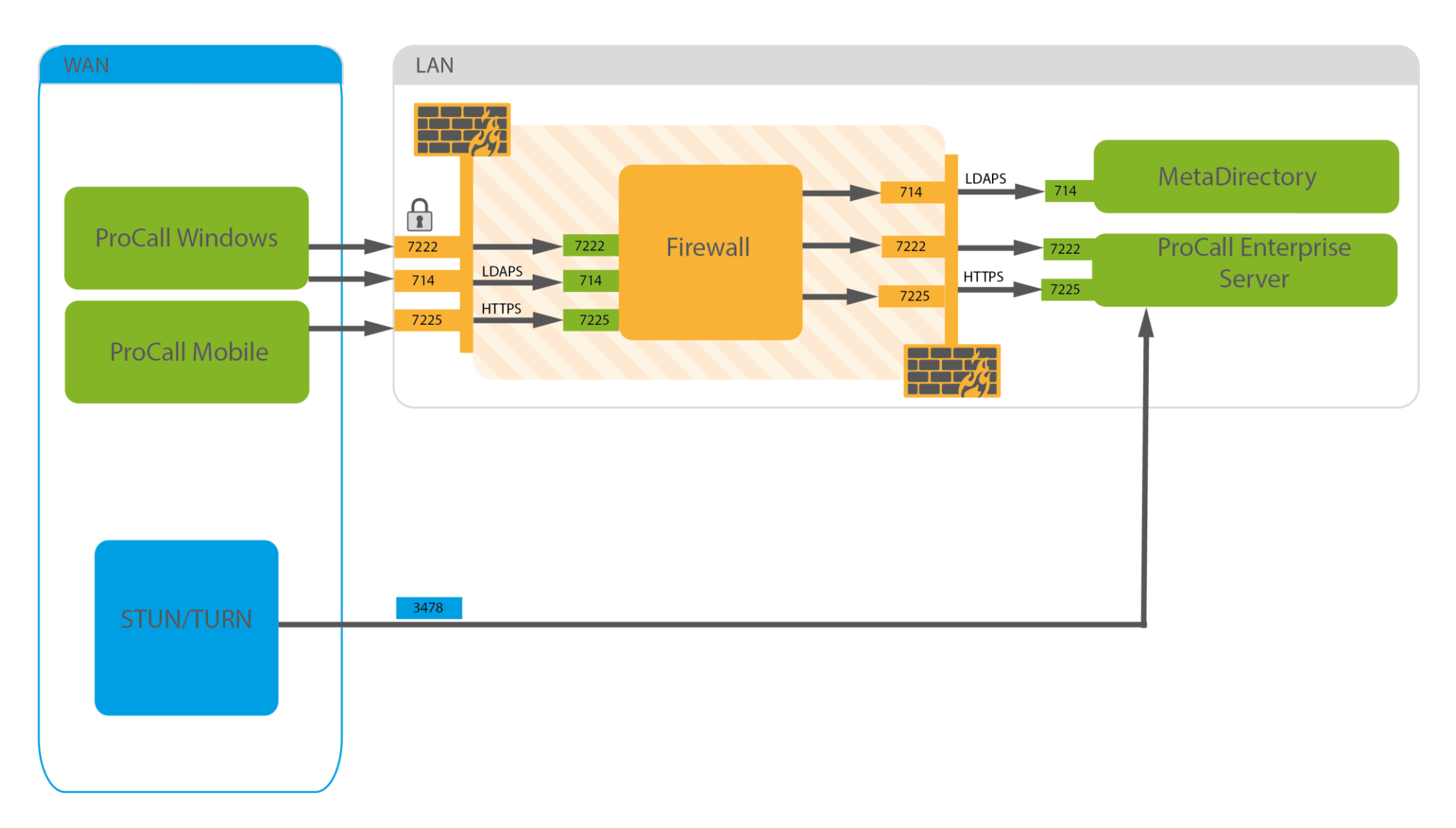

# SIP softphone (ProCall)

- Multi registrazione SIP dal server di ProCall
- **Nessun** utilizzo del protocollo TAPI richiesto
- **Registrazione unica** e utilizzo su più dispositivi
- Transcodifica in WebRTC
- Softphone su client desktop e mobile

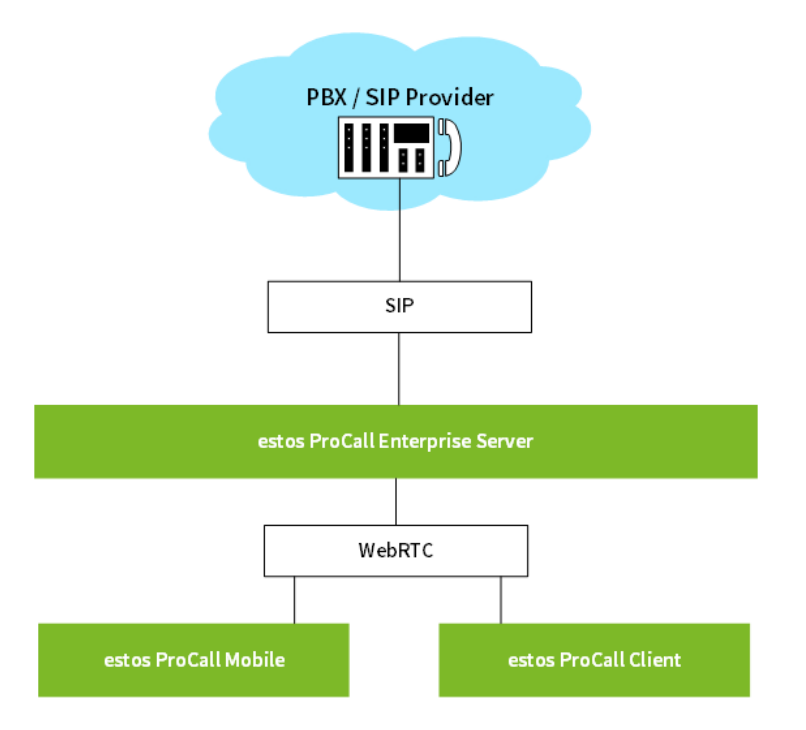

# **PBX Supportati – Connessione SIP**

#### Attuali:

- Unify OpenScape Business
- Unify OpenScape/HiPath 4000
- Mitel MX-One
- Mitel MiVoice Office 400
- Panasonic KX-NS(X) Series
- Alcatel OmniPCX OXO / OXE
- Avaya IP Office
- Innovaphone
- Auerswald
- Asterisk
- BroadWorks
- NFON
- TimeNET

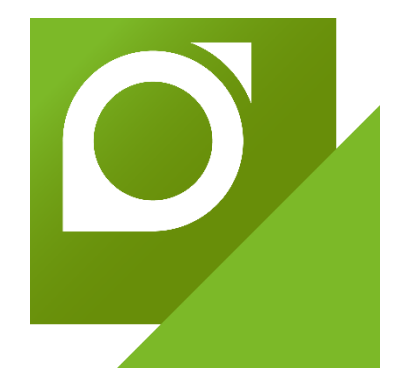

# SIP Softphone: configurazione

#### Click su aggiungere softphone SIP

Inserire l'IP del PBX / SIP Provider

#### Registrare uno o più interni virtuali

| Amministrazione estos UCS          | erver -   | eaching-server.e                          | stos.l             | ab - Lio              | enza NFR (No                           | ot For Releas     | ie) 🗖 🗖                | x   |
|------------------------------------|-----------|-------------------------------------------|--------------------|-----------------------|----------------------------------------|-------------------|------------------------|-----|
| File Strumenti Visualizza Aiuto    |           |                                           |                    |                       |                                        |                   |                        |     |
| 👌 Connetti 💕 Disconnetti 💞 Rilevar | e Filtro: |                                           |                    |                       |                                        |                   |                        |     |
|                                    | Lines     |                                           |                    |                       |                                        |                   |                        |     |
| 🗉 🕨 Sommario 📃 🦷                   | Linee     |                                           |                    |                       |                                        |                   |                        | _   |
| 🔦 Licenze                          |           | 🗄 🗶 Nome linea                            | Gior               | Priv                  | Numero di ch                           | . Ubicazione      | ID Dispositi           | ^   |
| 🔮 Dominio presenza                 |           |                                           |                    |                       |                                        |                   |                        |     |
| Banca dati utente                  | 4         | orgente linee: Tapi                       |                    |                       |                                        |                   |                        | =   |
| Registrazione utente               |           | 4 Gruppo linea ECS                        | TA for             | CID Dhor              | er - Multiline Ta                      | ni driver - Senve | n cloud estas it       | -   |
| B Banca dati                       |           |                                           |                    |                       | 406                                    | Defeult           | ADEGECCT               |     |
| Accerco mobile                     |           | 400                                       |                    |                       | 400                                    | Default           | 400@ECST               |     |
| Accesso mobile                     |           | Gruppo linee: inn                         | ovapho             | ne® PB                | X V8 TAPI Service                      | Provider - esto   | sitaliapbx - Multilin. | .   |
| - 2E Linee                         |           | L 401                                     |                    |                       | 401                                    | Default           | 000B0004@i             | 11. |
| G Ubicazione                       |           | 402                                       |                    |                       | 402                                    | Default           | 000C0004@              |     |
| 🗄 Journal telefono                 |           | 403                                       |                    |                       | 403                                    | Default           | 00130006@i             |     |
| Chiamate perse                     |           | 404                                       |                    |                       | 404                                    | Default           | 000A0004@              | -   |
| \Lambda Gestione degli errori      |           | 408                                       |                    |                       | 408                                    | Default           | 00090004@i             | -   |
| Amministrazione utenti             |           | 409                                       |                    |                       | 409                                    | Default           | 00080004@i             | -   |
| Utente                             |           | 501                                       |                    |                       | 501                                    | Default           | 00050004@i             | -   |
| Sruppi                             |           | L 301                                     |                    |                       | 501                                    | Derudie           | 00030004@1             |     |
| Drofili                            |           | <ul> <li>Gruppo linee: TAR</li> </ul>     | Maste              | r® Dem                | o Telephony Sen                        | vice Provider #1  |                        |     |
| 🖌 Impostazioni globali             |           | TM Line100                                | ~                  |                       | 100                                    | Default           | 00210000               |     |
| Servizi                            |           | M TM Line101                              | ~                  |                       | 101                                    | Default           | 00210001               |     |
| Opdate Server                      |           | M TM Line102                              | ~                  |                       | 102                                    | Default           | 00210002               |     |
| 🖄 Invio Mail                       |           | M TM Line103                              | ~                  |                       | 103                                    | Default           | 00210003               | ~   |
| 🖾 Notifiche                        |           |                                           |                    | _                     |                                        |                   |                        |     |
| Invio SMS                          | Ag        | giungere impianto tele                    | fonico             | •                     |                                        |                   | Proprietà              | -   |
| i i 🤌 Panistrazione chiamata       | _         | Driver CTI TAPI                           |                    |                       |                                        |                   |                        |     |
|                                    |           | Aggiunge un driver<br>TAPI deve essere gi | TAPI a<br>à instal | l coman<br>lato nel : | do telefono. Il dri<br>sistema Windows | iver<br>i.        |                        |     |
|                                    |           | Softphone SIP                             |                    |                       |                                        |                   |                        |     |
|                                    | <u>*</u>  | Aggiunge una com<br>Softphone.            | nession            | e SIP all'            | utilizzo delle funz                    | tioni             |                        |     |

| Registrar   Inserire il SIP-Registrar al quale il Softphone si deve connettere.     Registrar/Indirizzo IP:   192.168.127.254   Porta:   5060   Reregister secondo:   2400 Secondi     Nome(i) utente e la password per la construction in tente e la password per la construction in tent | P-Softphone                         |
|----------------------------------------------------------------------------------------------------|-------------------------------------|
| Registrar/indirizzo IP: 192.168.127.254 Porta: 5060   Reregister secondo: 2400 Secondi V     Password: •••     Password: •••                                                                                                    | registrazione SIP.                  |
| Reregister secondo: 2400 Secondi V Esempi:<br>Password: •••<br>V Configurare altri Softphone                                                                                                    |                                     |
| Password:       ●●●●         ✓ Configurare altri Softphone                                                                                                    | 123<br>100-199<br>150; 177; 200-220 |
| Configurare altri Softphone                                                                                                    |                                     |
|                                                                                                    |                                     |
|                                                                                                    |                                     |
|                                                                                                    |                                     |
|                                                                                                    |                                     |
|                                                                                                    |                                     |
| <back next=""> Cancel Help &lt; Back Next &gt;</back>                                                                                                    | t > Cancel                          |

Help

х

(•) estos

# SIP Softphone: configurazione

#### Registrare uno o più interni virtuali

|                     | Aggiungere SIP-Softphone                                                |  |  |  |  |  |  |  |
|---------------------|-------------------------------------------------------------------------|--|--|--|--|--|--|--|
| <b>Login</b><br>In: | Login<br>Inserire i nomi utente e la password per la registrazione SIP. |  |  |  |  |  |  |  |
| Nom                 | Nome utente A Password                                                  |  |  |  |  |  |  |  |
| 405                 | Registrazione Softphone                                                 |  |  |  |  |  |  |  |
|                     | Nome(i) utente(i):                                                      |  |  |  |  |  |  |  |
|                     | 100-199<br>150;177;200-220                                              |  |  |  |  |  |  |  |
|                     | OK Annulla                                                              |  |  |  |  |  |  |  |
|                     |                                                                         |  |  |  |  |  |  |  |
|                     | Aggiungere <u>M</u> odifica <u>R</u> imuovere                           |  |  |  |  |  |  |  |
|                     | < <u>B</u> ack <u>N</u> ext > Cancel Help                               |  |  |  |  |  |  |  |

# Inserire un nome riconoscitivo al gruppo di interni SIP

| Aggiu                                                 | ngere SIP-Softphone                                              | x    |  |  |  |  |
|-------------------------------------------------------|------------------------------------------------------------------|------|--|--|--|--|
| <b>Gruppo linee</b><br>Selezionare un nome univoco po | Gruppo linee<br>Selezionare un nome univoco per il gruppo linea. |      |  |  |  |  |
| Nome <u>g</u> ruppo linea                             | innovaphoneSIP                                                   |      |  |  |  |  |
| < Back                                                | Finish Cancel                                                    | Help |  |  |  |  |

# SIP Softphone: configurazione

#### Cliccare su Accetta

| Amministrazione estos U                                                                                                    | CServ         | er -  | tea                                                                                                    | ching-server.es                                                                                                    | stos.lai | o - Lio                                                                                                    | enza NFR (No                                                                     | t For Release                                                                                                    | e) 🗕 🗖                                                                                                    | x |
|----------------------------------------------------------------------------------------------------|---------------|-------|----------------------------------------------------------------------------------------------------|----------------------------------------------------------------------------------------------------|----------|----------------------------------------------------------------------------------------------------|----------------------------------------------------------------------------------|----------------------------------------------------------------------------------------------------|----------------------------------------------------------------------------------------------------|---|
| File Strumenti Visualizza Aiuto                                                                                                    |               |       |                                                                                                    |                                                                                                    |          |                                                                                                    |                                                                                  |                                                                                                    |                                                                                                    |   |
| 🚔 Connetti 🦂 Disconnetti ✔ Rilev                                                                                                    | vare <b>F</b> | iltro |                                                                                                    |                                                                                                    |          |                                                                                                    |                                                                                  |                                                                                                    |                                                                                                    |   |
| <ul> <li>Sommario</li> <li>Licenze</li> <li>Dominio presenza</li> <li>Banca dati utente</li> <li>Registrazione utente</li> <li>Banca dati</li> <li>È tventi</li> <li>Accesso mobile</li> <li>Telefonia</li> <li>Ubicazione</li> <li>Journal telefono</li> <li>Chiamate perse</li> <li>Gestione degli errori</li> <li>Amministrazione utenti</li> <li>Utente</li> <li>Gruppi</li> <li>Computer</li> <li>Profili</li> <li>Impostazioni globali</li> </ul> |               | nee - | ∑   1 Sorg ✓ ( ✓ (< | Nome linea Nome linea Nome linee: SIPAV Sruppo linee: inno Nome linee: Tapi Sruppo linee: Tapi A06 Gruppo linee: inno A01 A02 A03 A04 A03 A04 A08 A04 A08 A04 A04 A08 A04 A04 A08 A04 A04 A04 A04 A04 A04 A04 A04 A04 A04 | Gior     | Priv      eslP      P Phor      co     eo     PB      co     co | 405<br>405<br>405<br>406<br>406<br>407<br>400<br>401<br>402<br>403<br>404<br>408 | Ubicazione<br>Default<br>Di driver - Server<br>Default<br>Provider - estos<br>Default<br>Default<br>Default<br>Default | ID Dispositi   ●<br>SIPAV-405 ●<br>: cloud.estos.it<br>406@ECST<br>italiapbx - Multilin<br>000B0004@i<br>000C0004@i<br>000A0004@i<br>000A0004@i |   |
| 📄 🕨 Servizi                                                                                                    |               |       | L                                                                                                    | 501                                                                                                    |          |                                                                                                    | 409<br>501                                                                       | Default                                                                                                    | 00050004@i                                                                                                    |   |
| Update Server                                                                                                    |               |       | L                                                                                                    |                                                                                                    | œ.       |                                                                                                    | 501                                                                              | ocrauit                                                                                                    | 00000000                                                                                                    |   |
| Notifiche                                                                                                    |               |       | 4 (                                                                                                    | Gruppo linee: TAPI                                                                                                    | Master   | Dem                                                                                                    | o Telenhony Serv                                                                 | ice Provider #1                                                                                                    |                                                                                                    | ~ |
| Invio SMS                                                                                                    |               | A     | \ggiur                                                                                                    | ngere impianto telefi                                                                                                    | onico    | •                                                                                                    |                                                                                  |                                                                                                    | Proprietà                                                                                                    | - |
| Pogistrazione chiamata                                                                                                    | *             |       |                                                                                                    |                                                                                                    |          |                                                                                                    |                                                                                  |                                                                                                    |                                                                                                    |   |

#### Assegnare gli interni virtuali agli utenti

| Impostazioni per utenti '                                                                                                    | Administrator@estos.lab"   | x             |  |  |  |
|----------------------------------------------------------------------------------------------------|----------------------------|---------------|--|--|--|
| Ulteriori derivazioni Autorizzaz                                                                                                    | one Membro di Stato        |               |  |  |  |
| Sommario Numeri di telefono                                                                                                    | Indirizzo Contatto Servizi |               |  |  |  |
| Rufnummern des Benutzers<br>Numeri dell'utente. Questi numeri possono essere visualizzati dagli altri utenti locali e<br>federati. Le linee impostate nei campi Business e Business 2 sono automaticamente |                            |               |  |  |  |
| Business                                                                                                    | 100 🖭 1                    |               |  |  |  |
| Business 2                                                                                                    | 405 🗉 1                    |               |  |  |  |
| Selezion                                                                                                    | a la linea                 | x             |  |  |  |
| Numero di chiamata 🕢                                                                                                    | Proprietario               |               |  |  |  |
| € 🛨 103                                                                                                    | Mario Verdi                |               |  |  |  |
| € 🛨 104                                                                                                    | Matteo Bellotto            |               |  |  |  |
| € 🗄 105                                                                                                    | Roberto Roberti            |               |  |  |  |
| € 🛨 106                                                                                                    | Stefano Chittaro           |               |  |  |  |
| € 🛨 107                                                                                                    |                            |               |  |  |  |
| € 🛨 108                                                                                                    |                            | ≡             |  |  |  |
| € 🛨 109                                                                                                    |                            |               |  |  |  |
| € 🗄 110                                                                                                    |                            |               |  |  |  |
| <b>(</b> 🗐 405                                                                                                    |                            |               |  |  |  |
| L 405                                                                                                    | SIPAV-405@innovaphoneSIP   | $\overline{}$ |  |  |  |
| Filtro:                                                                                                    | OK Annulla                 |               |  |  |  |
| OK                                                                                                    | Cancel Help                |               |  |  |  |

#### estos STUN / TURN Server: installazione

#### Avviare il setup

Selezionare l'IP corretto e inserire una password

# Terminare il wizard e recarsi sullo UCServer

|                                                                                                    | estos STUN/TURN Server Amministrazione 🗙                                                                                                   | estos STUN/TURN Server Amministrazione                                                                                                    |
|----------------------------------------------------------------------------------------------------|----------------------------------------------------------------------------------------------------|----------------------------------------------------------------------------------------------------|
| 岁 estos STUN/TURN Server-Setup 💶 🗴                                                                                                    | Generale<br>Configuraizone base dello STUN/TURN Server                                                                                     | Diagnostica<br>Impostazioni per i dettagli e i file di log                                                                                                    |
| Benvenuti nel Setup di STUN/TURN Server                                                                                                    | Generale Configurare l'interfaccia IP tramite la quale lo STUN/TURN Server dovrebbe essere raggiungibile. Indirizzo IP: 192, 168, 127, 108 | Stato  Il servizio è terminato Nessun codice di errore depositato  Avvia il servizio  Arresta il servizio  Logging                                                             |
| <b>Version: 6.0.0.46327</b><br>La configurazione guidata vi guiderà attraverso il processo di installazione di estos<br>STUN/TURN Server sul computer.<br>Per iniziare a isntallare premere Avanti. | Porta: 3478 Parametri specifici del TURN Inserire una password per l'accesso al server TURN.                                               | Livello di logging: Solo log di errori V<br>Dimensione Max. dei file di log: SMB V<br>Percorso file di log: C:\Program Files (x86)\estos\STUN TURN Server<br>Cancella Fornisci |
| Indietro Avanti Annulla                                                                                                    | Password:                                                                                                    | estos STUIN/TURN Server Versione: 6.0.0.46327<br>Informazioni sulla licenza<br>www.estos.de<br>© 2017 estos GmbH                                                               |
|                                                                                                    | < Back Next > Cancel Help                                                                                                    | < Back Finish Cancel Help                                                                                                    |

## estos STUN / TURN Server: installazione

Recarsi sotto UCServer -> STUN / TURN e click su Configurare Server Inserire sotto STUN e TURN l'IP e la password precedentemente settati

#### Cliccare su Ok e su Accetta. STUN / TURN operativi

| Strumenti Visualizza Aiute   | 0              |
|------------------------------|----------------|
| Connetti 🔥 Disconnetti 🛹 Ril | levare Filtro: |
| Sommario                     |                |

|                                                                    | Configurare i propri Server                          |               |                               |   |  |  |  |  |
|--------------------------------------------------------------------|------------------------------------------------------|---------------|-------------------------------|---|--|--|--|--|
| In                                                                 | Inserire i Server URI STUN e TURN dai propri Server: |               |                               |   |  |  |  |  |
|                                                                    | Server URI                                           |               |                               |   |  |  |  |  |
|                                                                    | STUN Uri                                             | stun:192.168. | 127.108                       |   |  |  |  |  |
|                                                                    | TURN Uri 1                                           | turn:192.168. | 127.108                       |   |  |  |  |  |
|                                                                    | TURN Uri 2                                           |               |                               |   |  |  |  |  |
|                                                                    | TURN Uri 3                                           |               |                               |   |  |  |  |  |
| STUN Uri<br>Inserire un URI (per es. stun:stun.l.google.com:19302) |                                                      |               |                               |   |  |  |  |  |
| Au                                                                 | tentificazione TURN                                  |               | Shared Secret (TURN REST API) | ~ |  |  |  |  |
| No                                                                 | Nome utente                                          |               |                               |   |  |  |  |  |
| Shared Secret (TURN REST API)                                      |                                                      | T API)        | ••••                          |   |  |  |  |  |
|                                                                    |                                                      |               | OK Annulla                    |   |  |  |  |  |

| Strumenti Visualizza Aiuto                 |                    |                                                                   |
|--------------------------------------------|--------------------|-------------------------------------------------------------------|
| Connetti 💒 Disconnetti 🛷 Rilev             | vare Filtro:       |                                                                   |
|                                            | Impostazioni Serve | r STUN e TURN                                                     |
| Sommario                                   | È necesario Server | STUN e TURN per utilizzare AudioChat e VideoChat tramite internet |
| Dominio presento                           |                    |                                                                   |
| Banca dati utente                          | Utilizzare Serve   | r propri                                                          |
| Registrazione utente                       | Utilizzare il pror | nio Server STLIN e TLIRN.                                         |
| Banca dati                                 | 2 Data C I proj    |                                                                   |
| Eventi                                     |                    | Configurare Server                                                |
| Accesso mobile                             | O Utilizzare gesto | ri esterni                                                        |
| Telefonia                                  |                    |                                                                   |
| - 2E Linee                                 | Gestore            |                                                                   |
| G Ubicazione                               |                    | Conference analysis                                               |
| 🗄 Journal telefono                         | =                  | Comguidre gestore                                                 |
| Chiamate perse                             |                    |                                                                   |
| A Gestione degli errori                    |                    |                                                                   |
| <ul> <li>Amministrazione utenti</li> </ul> |                    |                                                                   |
| Utente                                     |                    |                                                                   |
| Gruppi                                     | Diagnostica STUN / | /TURN                                                             |
| - H Computer                               | Effettua           | re diagnostica                                                    |
| Profili                                    | And                | iffo dileo                                                        |
| Sensiri                                    | Apri               | The only                                                          |
| Jervizi     Jindate Senver                 |                    |                                                                   |
| - Sit Invio Mail                           |                    |                                                                   |
| Notifiche                                  |                    |                                                                   |
| nvio SMS                                   |                    |                                                                   |
| 🔏 Registrazione chiamata                   |                    |                                                                   |
| Server esterni                             |                    |                                                                   |
| STUN / TURN                                |                    |                                                                   |
| Push Benachrichtigungen                    |                    |                                                                   |
| Federation                                 |                    |                                                                   |
| SIP Federation                             | ~                  |                                                                   |

# Come configurare i servizi cloud ibridi di estos

# **UCConnect**

# **Client softphone: scenario Hybrid Cloud UCConnect**

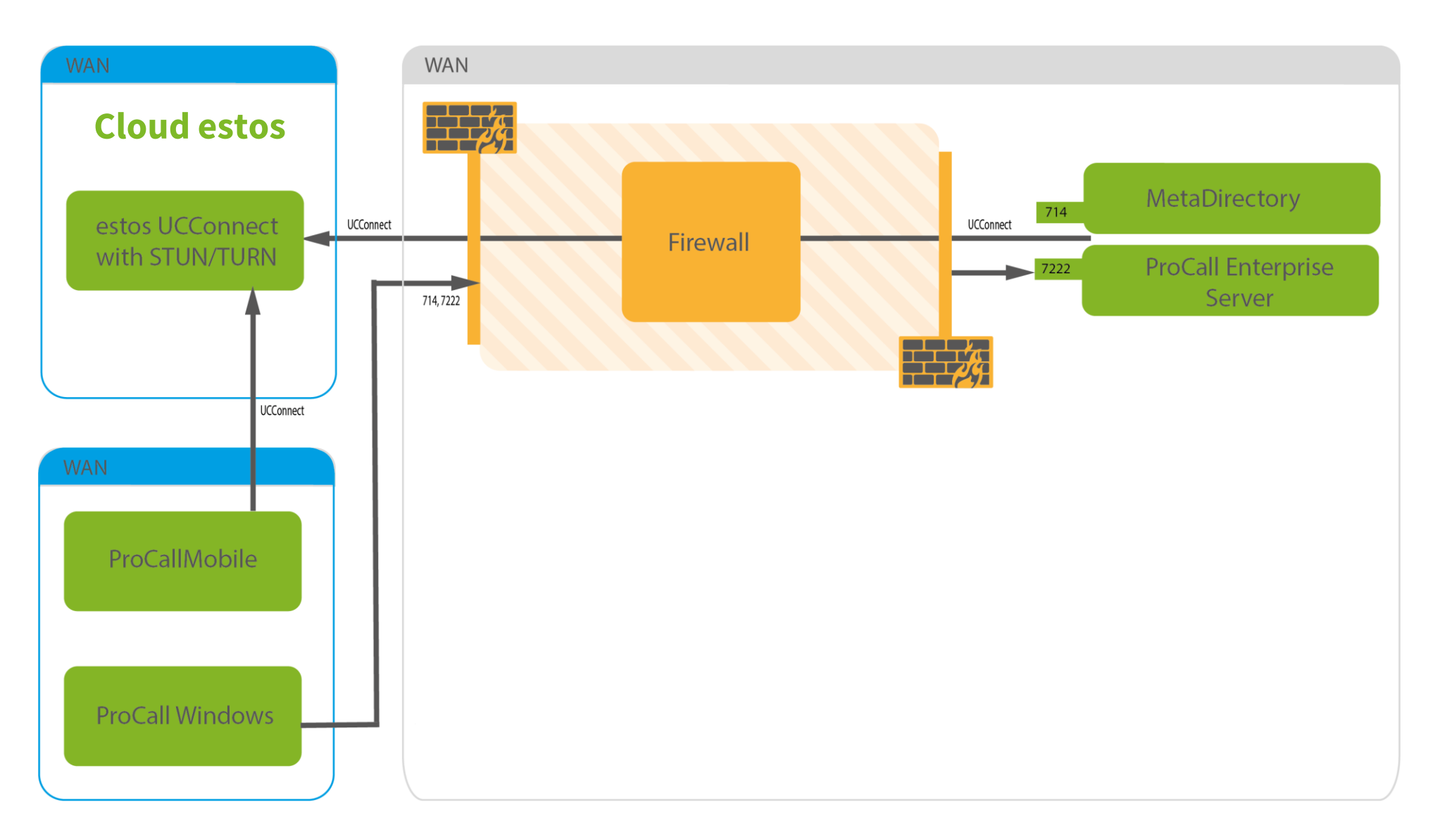

## estos UC Connect: registrazione

- 1. Registrazione con indirizzo email presso il portale *ucconnect.estos.com*
- 2. Rilascio dello UC Server ID e della password
- 3. Login con UC Server ID e password all'interno del server di ProCall
- 4. Abilitazione degli utenti all'utilizzo dei servizi
- 5. Operativo

## estos UC Connect: registrazione

| Registrazione al portale                                                                          | e Login sullo UC Server                                                                          | Abilitazione degli utenti                                                                                                    |
|---------------------------------------------------------------------------------------------------|--------------------------------------------------------------------------------------------------|----------------------------------------------------------------------------------------------------|
| Connettere a UC Connect ×  Connettere a UC Connect  Please enter your email address.  Email  Next | UC Connect × ULUTIIZZATE UC CONNECT Server ID (UC Connect ID) Server Password R R COK Annulia ra | estos UCServer - Setup  Attivare gli utenti che devono avere il diritto di utilizzare ProCall Mobile.  Attivare gli utenti che devono avere il diritto di utilizzare ProCall Mobile.  Apps Nome visualizzato  Alessandro Parisi alessandro.parisi@estos.it  Alessandro Parisi alessandro.parisi@estos.it  Matteo Bellotto matteo.bellotto@estos.it  Stefano Chittaro stefano.chittaro@estos.it  Attivare tutti |
|                                                                                                   |                                                                                                  | < Back Next > Cancel Help                                                                                                    |

# Hybrid Cloud: smart working plug and play

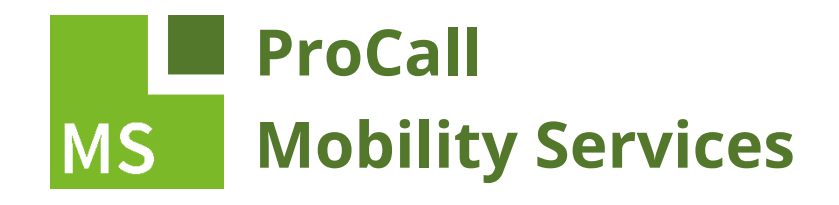

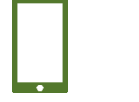

Working on the move

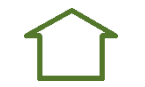

Home Office

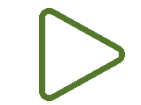

Audio/Video communication

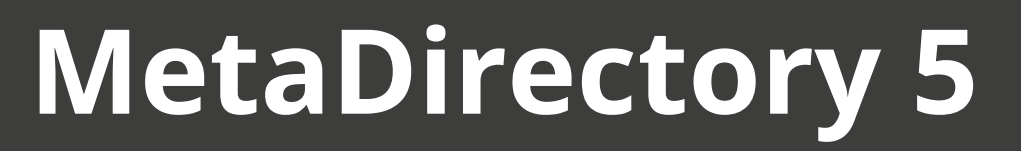

LDAP server for easy access of contact data

# Come utilizzare rubriche condivise e provenienti da più fonti

#### MetaDirectory: raccoglie e distribuisce le rubriche a ProCall (e non solo)

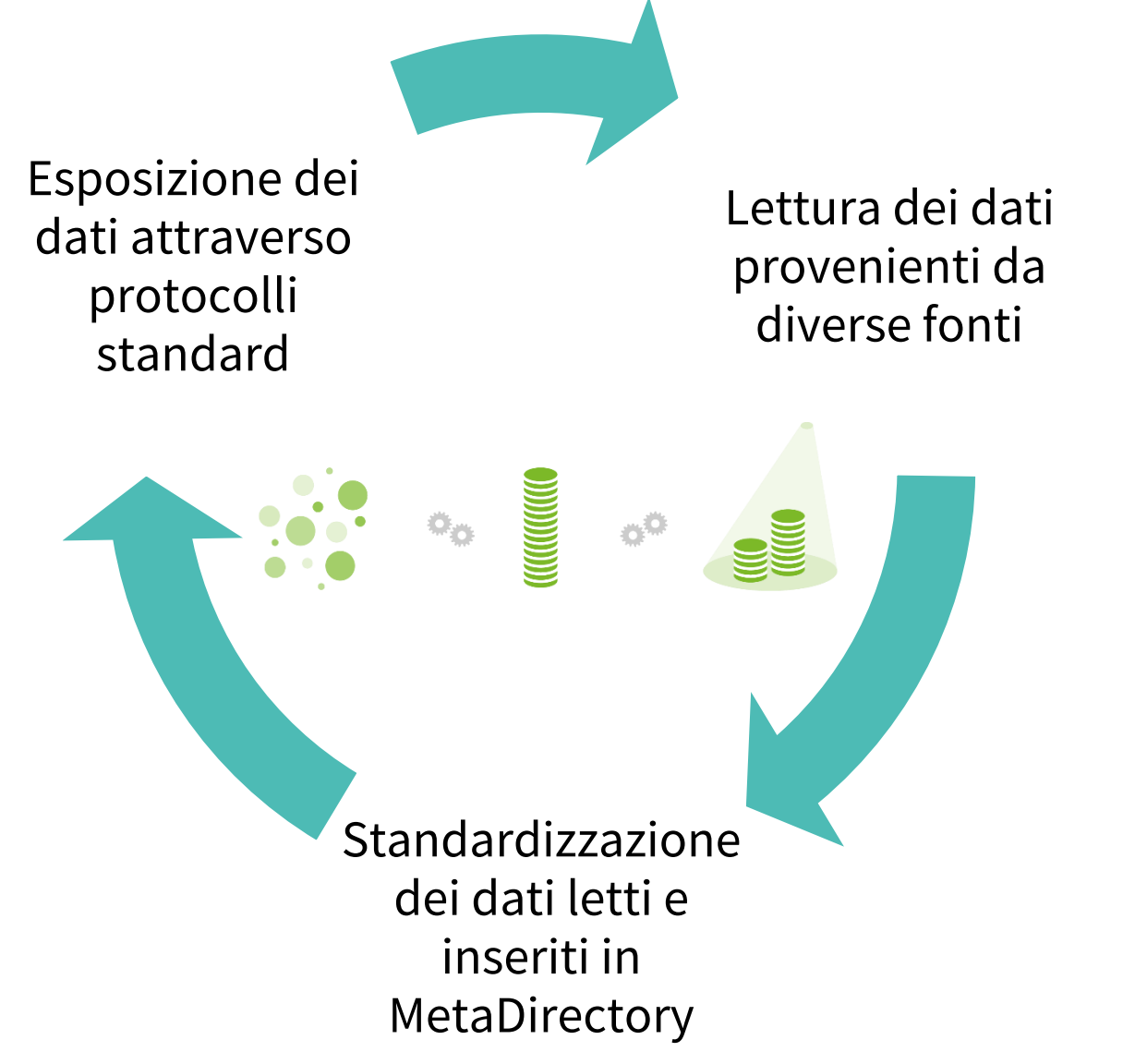

# Funzionamento di MetaDirectory

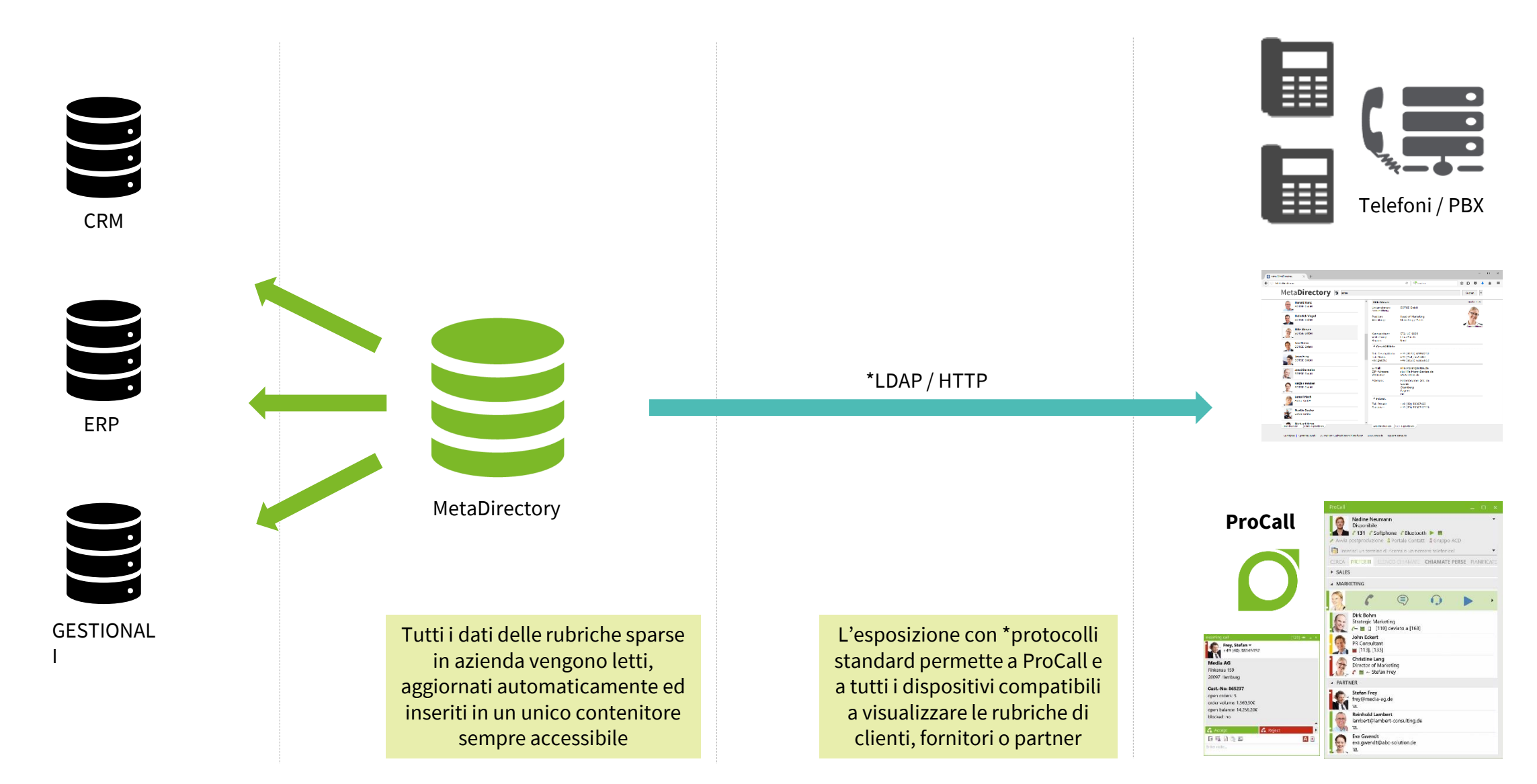

# MetaDirectory: cos'è?

MetaDirectory è un server LDAP compliant v2/v3.

Questo significa che qualunque client LDAP è in grado di accedere alle informazioni contenute all'interno di MetaDirectory (applicazioni, dispositivi, PBX, telefoni, etc).

#### I punti di forza sono:

- Bassi requisiti HW
- Basso impatto prestazionale
- Supporto certificato fino a 2.000.000 di record per server
- Esposizione su protocolli standard (LDAP/HTTP)
- Possibilità di riesportazione dati importati (AD, CSV, XML)
- Possibilità di isolare la visibilità delle rubriche per utenti

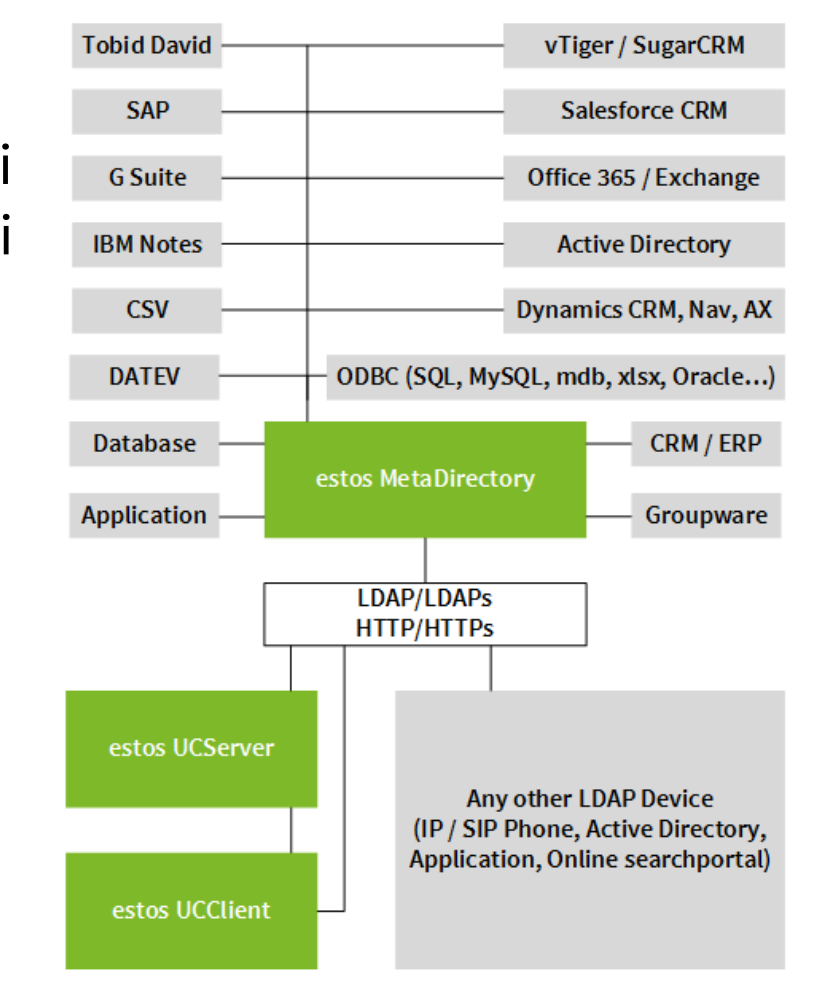

# MetaDirectory: importazioni anagrafiche

I replicatori sono il punto focale di MetaDirectory. Permettono l'importazione di una o più anagrafiche e la loro replica all'interno di MetaDirectory.

#### Il software non esegue una sincronia ma una replica. Esso va in sola lettura e popola un suo database LDAP.

I replicatori si possono pianificare in modo da mantenere costantemente aggiornati i dati all'interno di MetaDirectory.

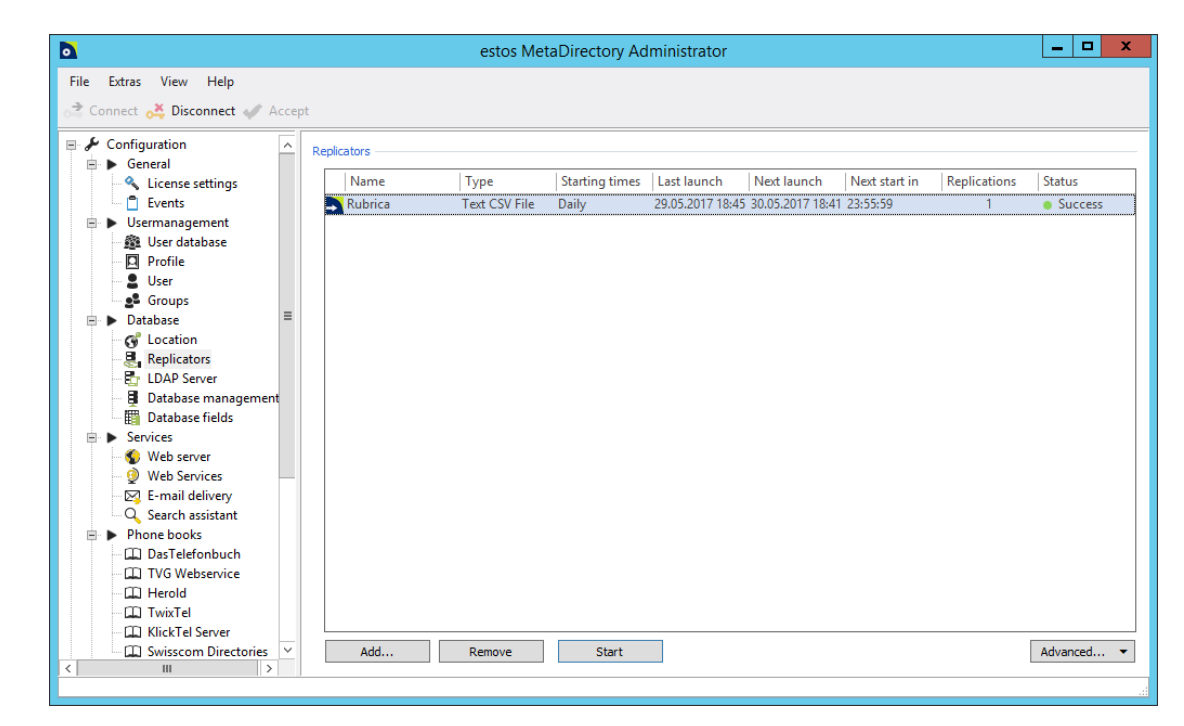

#### Creare un nuovo replicatore

#### Selezionare il tipo di sorgente da importare

| Database wizard                                                                                                    | Database wizard                                                                                                    |
|----------------------------------------------------------------------------------------------------|----------------------------------------------------------------------------------------------------|
| Import replicator / Export replicator         Import replicator         Use this option to configure an import replicator that replicates contacts from a data source to the MetaDirectory.         Export replicator         Use this option to configure an export replicator that replicates contacts from the MetaDirectory to another database. | Data source         Active Directory         Custom Replicator         DATEV SDD (32 Bit)         Exact Online         Google contacts         IBM Notes (32 Bit)         LDAP         MetaDirectory         Microsoft CRM         Microsoft CRM         Microsoft Cutdook/Exchange (32 Bit)         ODBC         ODBC (32 Bit)         Salesforce         Steps Business Solution (32 Bit)         Text CSV File |
| < Back Next > Cancel Help                                                                                                    | < Back Next > Cancel Help                                                                                                    |

Inserire le credenziali dell'utente loggato su Windows (Administrator) Selezionare la sorgente (nell'esempio, un file CSV)

|                                                          | Database wizard           | Database wizard                                                          |
|----------------------------------------------------------|---------------------------|--------------------------------------------------------------------------|
| Login information                                        |                           | File                                                                     |
| <ul> <li>SYSTEM account</li> <li>User account</li> </ul> |                           | C:\Program Files\estos\MetaDirectory\samples\Demo-Namensliste.csv Browse |
| User name;                                               | administrator             |                                                                          |
| Domain                                                   | ESTOSLAB                  | Windows text (separator is semi-colon)                                   |
| Password:                                                | ••••••                    |                                                                          |
|                                                          |                           | ✓ First line contains field names                                        |
|                                                          | < Back Next > Cancel Help | < Back Next > Cancel Help                                                |

#### Mappare i campi della sorgente sui campi LDAP di MetaDirectory

#### Opzionali: scorciatoie per azioni veloci (nell'esempio, apertura della scheda cliente a gestionale)

| Database wizard |                                             |                   |        |          |              |                 |        |  |
|-----------------|---------------------------------------------|-------------------|--------|----------|--------------|-----------------|--------|--|
| Sou             | irce                                        |                   |        | — De     | estination   |                 |        |  |
| ſ               | Field name                                  | Value             | ^      | ]        | Field name   | Assigned fields | ^      |  |
|                 | UserID                                      | 1                 |        |          | Primary key  | UserID          | =      |  |
|                 | Anrede                                      | Herr              | 1      |          | Displayed na |                 |        |  |
|                 | Nachname                                    | Adenauer          | =      |          | First name   | Vorname         |        |  |
|                 | Vorname                                     | Albert            |        |          | Last name    | Nachname        |        |  |
|                 | Straße                                      | Einsteinstrasse 1 | -      | <b>»</b> | Job title    |                 |        |  |
|                 | Ort                                         | Zusestadt         |        |          | Company      | Firma           |        |  |
|                 | Bundesland/                                 | Nordham           |        | <b>«</b> | Department   | Abteilung       |        |  |
|                 | Land/Region                                 | Bananaland        |        |          | Room numbe   | r               |        |  |
|                 | Webseite                                    | www.estos.de      |        |          | Street       | Straße          |        |  |
|                 | PLZ                                         | 80001             |        |          | ZIP code     | PLZ             |        |  |
|                 | Mobiltelefon                                | 0177777 0001      |        |          | City         | Ort             |        |  |
|                 | Telefon Privat                              | 08151456000       | $\sim$ |          | State        | Bundesland/Kant | $\sim$ |  |
|                 | K First 🕨 Next 🌮 Default 🗶 Delete           |                   |        |          |              |                 |        |  |
|                 | Extended settings < Back Next > Cancel Help |                   |        |          |              |                 |        |  |

| Database wizard                                                                           |                                                                         |  |  |  |  |
|-------------------------------------------------------------------------------------------|-------------------------------------------------------------------------|--|--|--|--|
| Action URL<br>You may configure special fields which<br>'Open contact' in a web based CRM | may be used as actions for the contact. This may for example be system. |  |  |  |  |
| Contact URL                                                                               | :tos.it/index.php?module=Contacts&view=Edit&record= <entryid></entryid> |  |  |  |  |
| Contact URL description                                                                   | Open Contact                                                            |  |  |  |  |
| Contact URL 2<br>Contact URL description 2                                                |                                                                         |  |  |  |  |
| Contact URL 3                                                                             |                                                                         |  |  |  |  |
| Contact URL description 3                                                                 |                                                                         |  |  |  |  |
|                                                                                           |                                                                         |  |  |  |  |
|                                                                                           | < Back Next > Cancel Help                                               |  |  |  |  |

# Schedulazione dell'intervallo dell'aggiornamento automatico dei dati

#### Opzionale: esecuzione di un batch prima e/o dopo l'avvio del replicatore

| Database wizard                                                                                                    | Database wizard                                                                                                    |  |  |  |
|----------------------------------------------------------------------------------------------------|----------------------------------------------------------------------------------------------------|--|--|--|
| Settings                                                                                                    | Additional applications                                                                                                    |  |  |  |
| Start on:         Start at:           18:41:31         •                                                                                                    | You can specify applications which are started before and after the replication process. The applications are started with the same user authorisations as the replicator. |  |  |  |
| Iun       mar       mer       gio       ven       sab       do         24       25       26       27       28       29       3         1       2       3       4       5       6         8       9       10       11       12       13       1         15       16       17       18       19       20       2         22       23       24       25       26       27       2         20       30       31       1       2       3       . | Precursory application:                                                                                                    |  |  |  |
| < Back Next > Cancel Help                                                                                                    | < Back Next > Cancel Help                                                                                                    |  |  |  |

#### Dare un nome alla sorgente importata

#### Cliccare su start per scatenare la replica

| Database wizard                                                      |
|----------------------------------------------------------------------|
| Profil Name                                                          |
| Database field mapping is complete.                                  |
| Specify a name for this replicator.                                  |
| Rubrica                                                              |
| The name must be unique.<br>The name cannot be changed subsequently. |
|                                                                      |
|                                                                      |
|                                                                      |
|                                                                      |
|                                                                      |
| < Back Finish Cancel Help                                            |

|                              |                                 |             | estos Met     | aDirectory Ad  | ministrator      |                  |               |              | _ <b>D</b> X |
|------------------------------|---------------------------------|-------------|---------------|----------------|------------------|------------------|---------------|--------------|--------------|
| File Extras View Help        |                                 |             |               |                |                  |                  |               |              |              |
| 👌 Connect 🥰 Disconnect 🛷 Acc | a Connect 🧩 Disconnect 🛷 Accept |             |               |                |                  |                  |               |              |              |
| 🗏 🖋 Configuration            | ^                               | Replicators |               |                |                  |                  |               |              |              |
| General                      |                                 | Name        | Туре          | Starting times | Last launch      | Next launch      | Next start in | Replications | Status       |
| Events                       |                                 | Rubrica     | Text CSV File | Daily          | 29.05.2017 18:45 | 30.05.2017 18:41 | 23:55:59      | 1            | Success      |
| Usermanagement               |                                 |             |               |                |                  |                  |               |              |              |
| Profile                      |                                 |             |               |                |                  |                  |               |              |              |
| User                         |                                 |             |               |                |                  |                  |               |              |              |
| Database                     | =                               |             |               |                |                  |                  |               |              |              |
| G Location                   |                                 |             |               |                |                  |                  |               |              |              |
| Replicators                  |                                 |             |               |                |                  |                  |               |              |              |
| Database management          |                                 |             |               |                |                  |                  |               |              |              |
| Database fields              |                                 |             |               |                |                  |                  |               |              |              |
| Services     Web conver      |                                 |             |               |                |                  |                  |               |              |              |
| Web Services                 |                                 |             |               |                |                  |                  |               |              |              |
| E-mail delivery              |                                 |             |               |                |                  |                  |               |              |              |
| Search assistant             |                                 |             |               |                |                  |                  |               |              |              |
| DasTelefonbuch               |                                 |             |               |                |                  |                  |               |              |              |
| TVG Webservice               |                                 |             |               |                |                  |                  |               |              |              |
| Herold                       |                                 |             |               |                |                  |                  |               |              |              |
| KlickTel Server              |                                 |             |               |                |                  |                  |               |              |              |
| Swisscom Directories         | ~                               | Add         | Remove        | Start          |                  |                  |               |              | Advanced 👻   |
|                              |                                 |             |               |                |                  |                  |               |              |              |
|                              |                                 |             |               |                |                  |                  |               |              | .::          |

# **MetaDirectory: integrazione a ProCall**

Per permettere a ProCall di accedere alle rubriche di MetaDirectory i passi sono i seguenti:

- 1. Recarsi sotto UCServer -> MetaDirectory
- 2. Click su Cerca
- 3. Selezionare il server MetaDirectory
- 4. Click su accetta.

A questo punto, lo UCServer ruota la connessione a MetaDirectory a tutti i client, i quali saranno in grado di accedere alle rubriche centralmente.

| Amminis                                                                                                    | trazione estos UCServer - teaching-serve                                                                                                    | er.estos.lab - Licenza NFR (Not For Relea | se) 🗕 🗖 🗙                                   |  |  |  |  |
|----------------------------------------------------------------------------------------------------|----------------------------------------------------------------------------------------------------|-------------------------------------------|---------------------------------------------|--|--|--|--|
| File Strumenti Visualizza Aiut                                                                                                    | 5                                                                                                    |                                           |                                             |  |  |  |  |
| 📚 Connetti 💑 Disconnetti 🚀 Rilevare 🛛 Filtro:                                                                                                    |                                                                                                    |                                           |                                             |  |  |  |  |
| Chiamate perse Chiamate perse Chiam | MetaDirectory  Utilizzare estos MetaDirectory Sorgente dati contatti Server MetaDirectory: ULDAPs - Forza criptazione SSL Utilizza login Login:                                           | teaching-server.estos.lab                 | 714 Cerca                                   |  |  |  |  |
| Jevici     Opdate Server     Opdate Server     Notifiche     Sinvio SMS     Registrazione chiamata     Server esterni     StUN / TURN     Push Benachrichtigungen     Federation     Sin Ecderation                                                                                                    | Password:<br>Base DN:<br>Utilizzare nel UCServer<br>Utilizzare in ProCall<br>Sorgente dati elenco telefonico<br>Server MetaDirectory:<br>ULDAPS - Forza criptazione SSL<br>Utilizza Logio | dc=meta                                   | Visualizza lista Visualizza lista 712 Cerca |  |  |  |  |
| SIP Federation         →→ Server SIP         →→ Rotte statiche SIP         ✓ XMPP Federation         Ø Permessi di dominio         Ø Blocco domini         ▲ Diagnostica         ▶ Banche dati         Ø MetaDirectory         Ø Google         Status Monitor         È Eventi server                                                                                                    | E Login:<br>Password:<br>Base DN:<br>Utilizzare nel UCServer<br>Utilizzare in ProCall                                                                                                    | dc=phonebooks                             | ✓ Visualizza lista                          |  |  |  |  |

# Livelli di integrazione – personalizzazione del popup

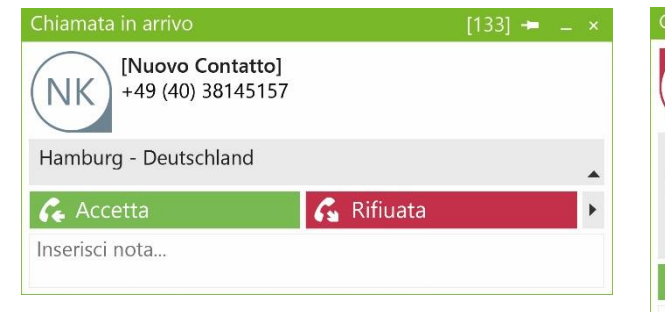

Without MetaDirectory

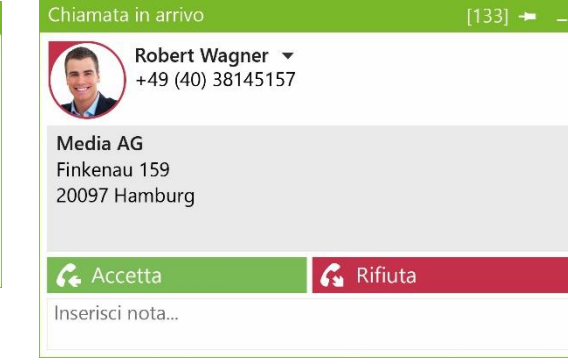

Contact data integration

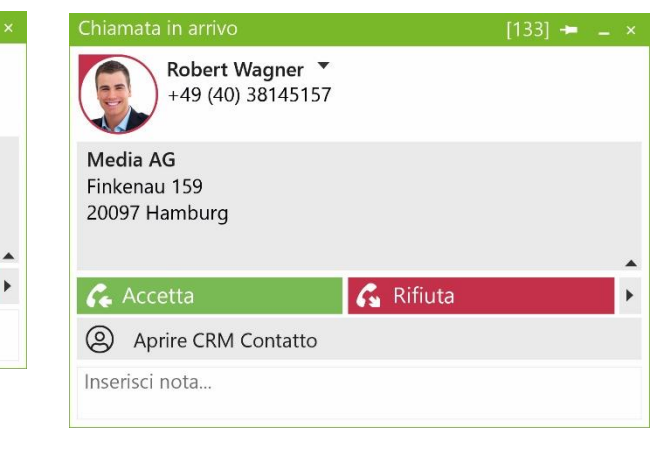

#### Simple business process integration with ProCall Enterprise

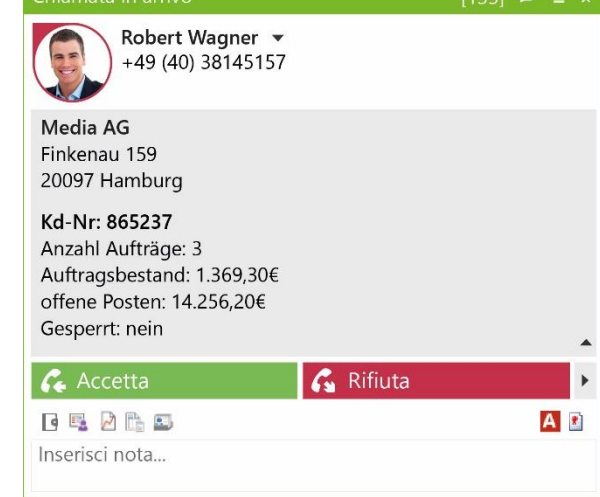

Advanced business process integration as a service

#### **Personalizzazione interfacce: editing HTML / Javascript**

Si tratta della possibilità di «agganciare» fino a 3 file HTML in coda al popup. Tale HTML potrà contenere degli oggetti JavaScript descritti singolarmente nell'Help del SDK di ProCall Enterprise scaricabile dall'area download di <u>www.estos.it</u>

#### Vantaggi:

- Personalizzazione senza limiti
- Push della personalizzazione server-side e in base ai Profili
- Oggetti JavaScript permettono anche di eseguire azioni come Risposta, Inoltro, Digitazione DTMF, etc.

#### Svantaggi:

- Tempo di sviluppo più elevato
- Caldamente consigliata un'infarinatura di CSS o la personalizzazione sembrerà graficamente estranea al resto del prodotto.

# **Editing HTML / JavaScript**

```
opup.html ×
C: > Users > Matteo > Desktop > ↔ popup.html > ↔ html
      <html>
  1
  2
      <head>
      <script type="text/javascript">
  3
  4
  5
      //var oShell = new ActiveXObject("Shell.Application");
      //var vShell = new ActiveXObject("WScript.Shell");
  6
       var oCtiServices = new ActiveXObject("ECtiClient.CtiServices");
  7
  8
          function OnUpdate(lHint, oHint)
  9
 10
                  var lLOWORD = lHint & 65535;
 11
                  var lHIWORD = lHint >> 16;
 12
                  var databasename = oHint.item(1).RemoteContact.DatabaseName; //Definizione del DB di provenienza
 13
 14
 15
          if (databasename == 'gestionale')
 16
              document.getElementById("cw content").innerHTML = "";
 17
              var codicecliente = window.external.ContextData.item(1).RemoteContact.GetFieldValue("Custom0");
 18
              document.getElementById("cw content").innerHTML = "";
 19
              var testo = "<div id=\"box img crm\"><b>Codice cliente: </b>"+codicecliente+"<br /></div>";
 20
              document.getElementById("cw content").innerHTML = testo;
 21
 22
 23
      </script>
 24
 25
      <style>
```

# **Editing HTML / JavaScript**

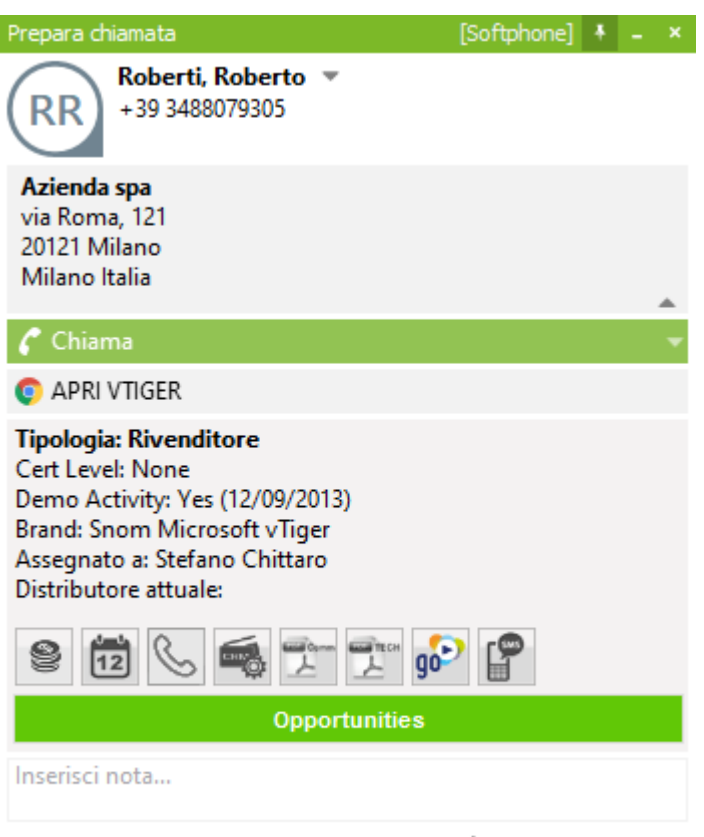

🖈 FATTURAZIONE 👻

# Personalizzazione interfacce: editing plug & play

Si tratta della possibilità di inserire all'interno del popup, un richiamo a sistemi web o applicazioni, con la possibilità di passare dei parametri, il tutto senza dover sviluppare del codice ma semplicemente abilitando delle azioni

#### Vantaggi:

- Personalizzazione veloce esente da codice
- Push della personalizzazione server-side e in base ai Profili
- Possibilità di creare automatismi con le azioni di ProCall Enterprise

#### Svantaggi:

- Minore flessibilità di personalizzazione
- Non si possono stampare dati a schermo

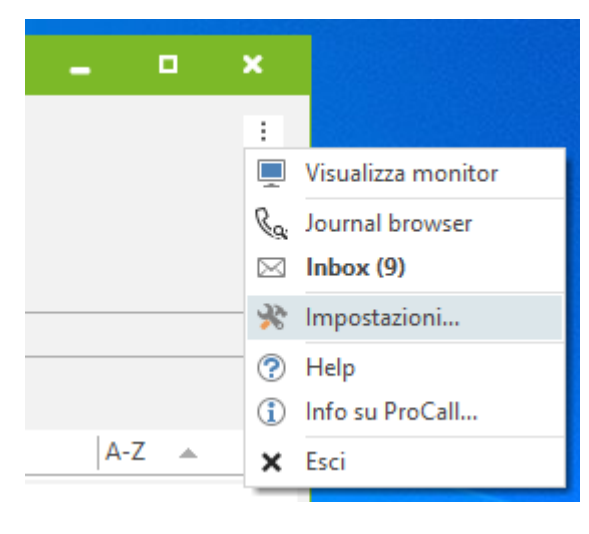

#### Configurazioni

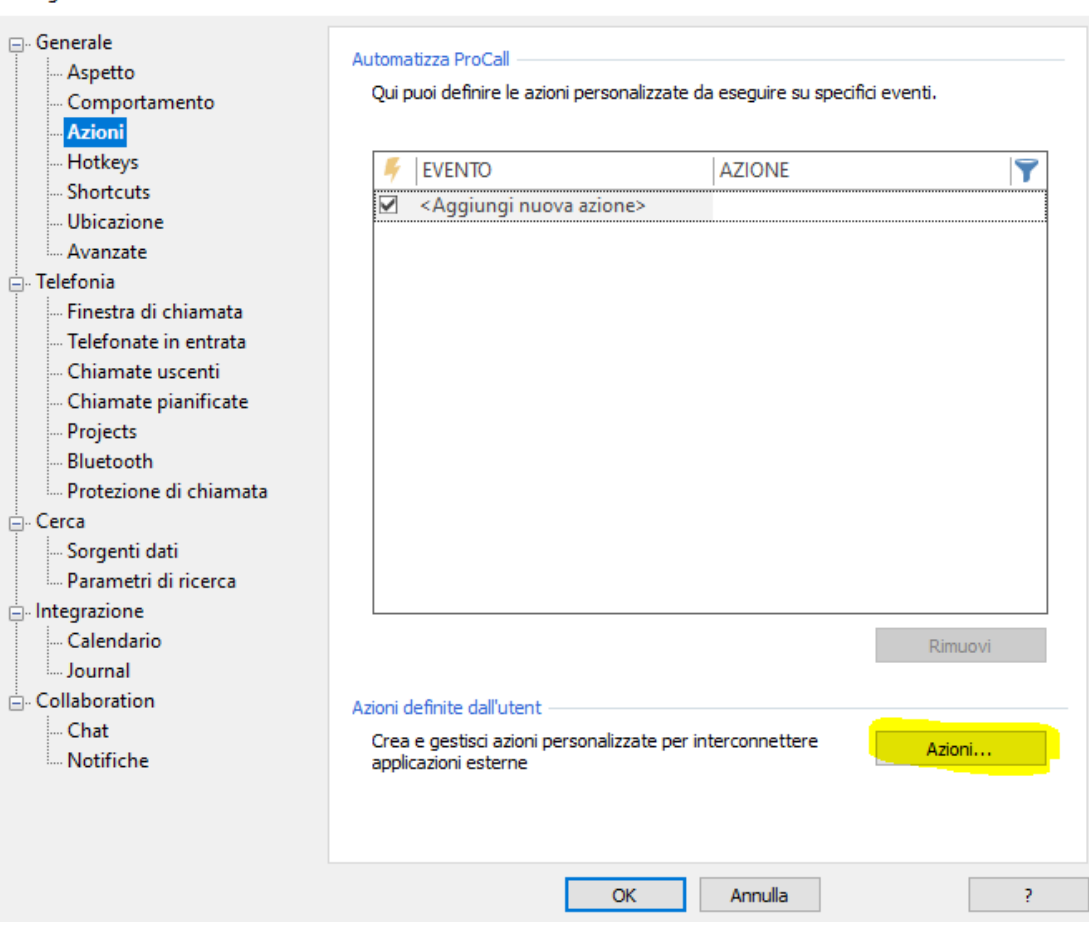

 $\times$ 

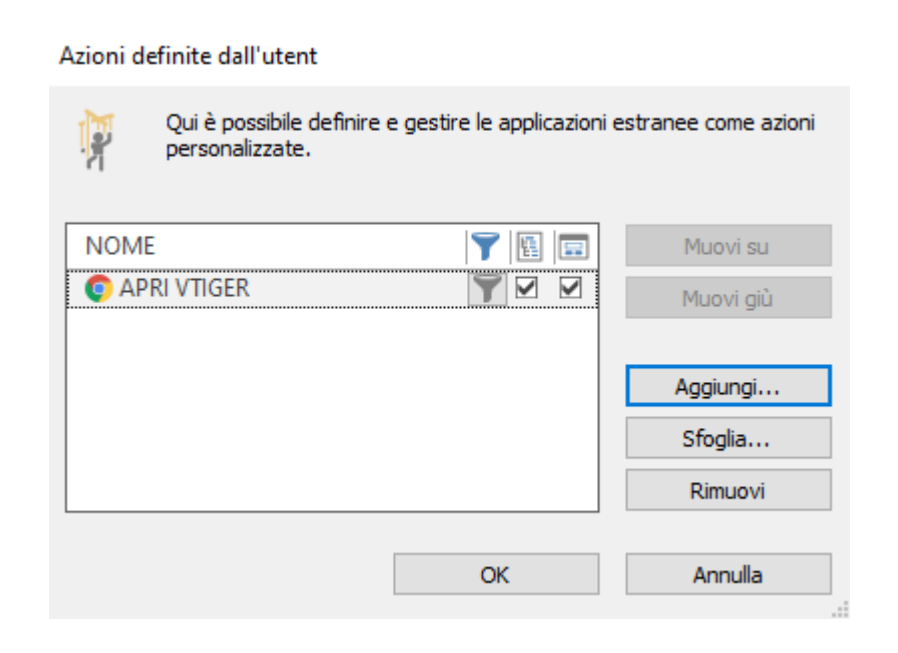

| Azioni personalizzate                                                                                | ×                                                   |  |  |  |  |  |  |
|----------------------------------------------------------------------------------------------------|-----------------------------------------------------|--|--|--|--|--|--|
| Seleziona un nome per l'azione personalizzata e inserisci i parametri necessari dell'azione esterna. |                                                     |  |  |  |  |  |  |
| Nome dell'azione:                                                                                    | APRI VTIGER                                         |  |  |  |  |  |  |
| Applicazione:                                                                                        | C:\Program Files (x86)\Google\Chrome\Applicati      |  |  |  |  |  |  |
| Parametri riga di comando:                                                                           | https://crm.estos.it/index.php?module=Contacts&viev |  |  |  |  |  |  |
|                                                                                                    | Aggiungi campo 🔻                                    |  |  |  |  |  |  |
| Directory:                                                                                           |                                                     |  |  |  |  |  |  |
| Modalità:                                                                                            | Avvia normalmente $\checkmark$                      |  |  |  |  |  |  |
| Descrizione:                                                                                         |                                                     |  |  |  |  |  |  |
|                                                                                                    | Modifica simbolo                                    |  |  |  |  |  |  |
|                                                                                                    | OK Annulla                                          |  |  |  |  |  |  |

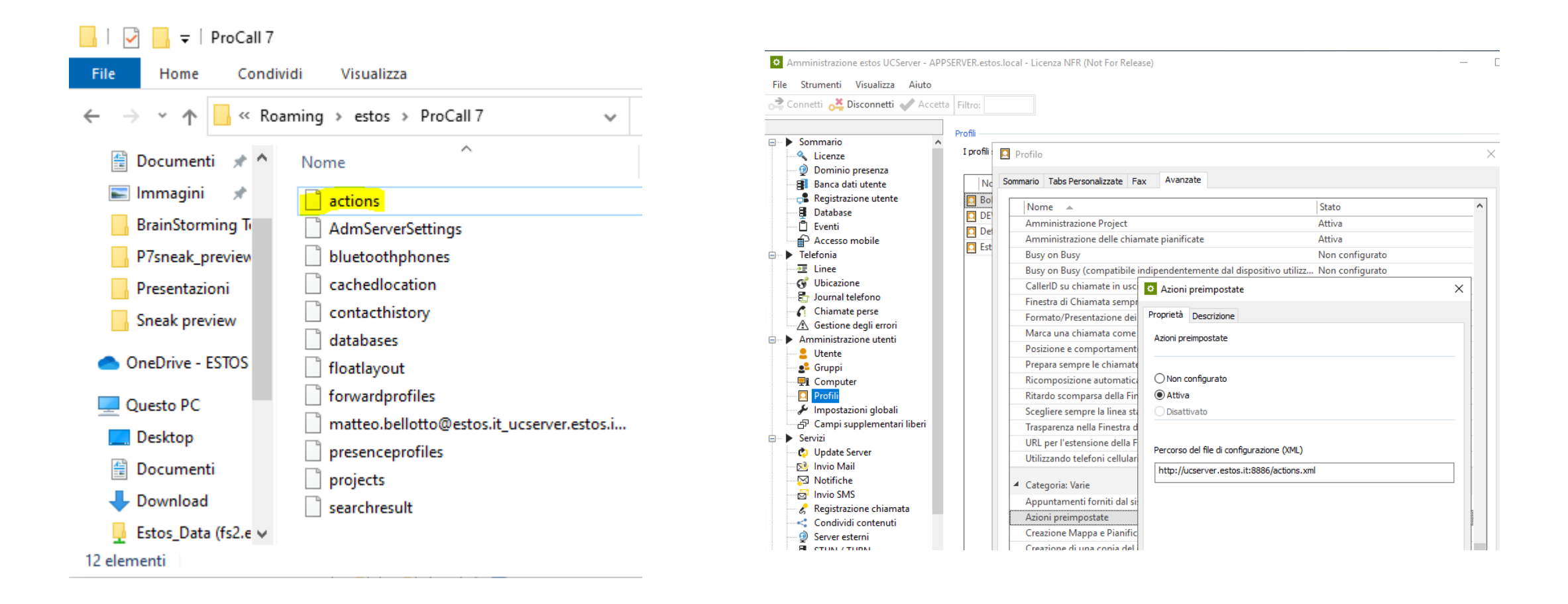

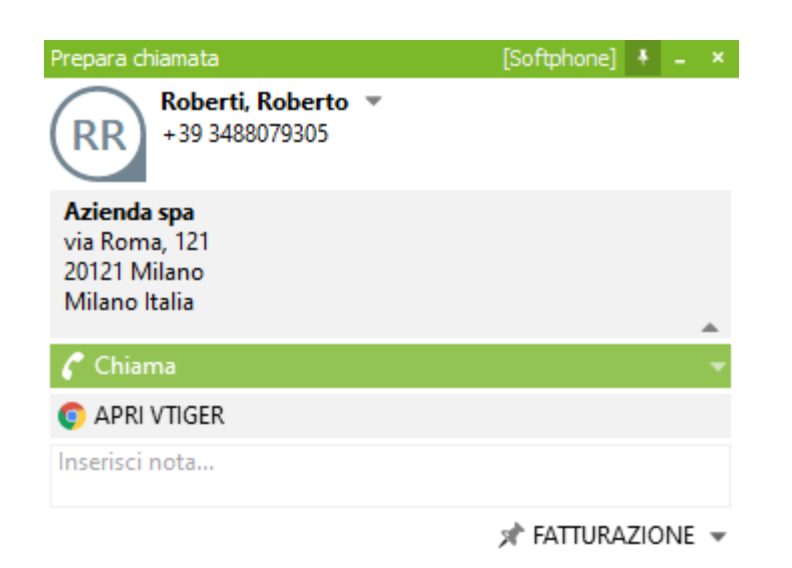

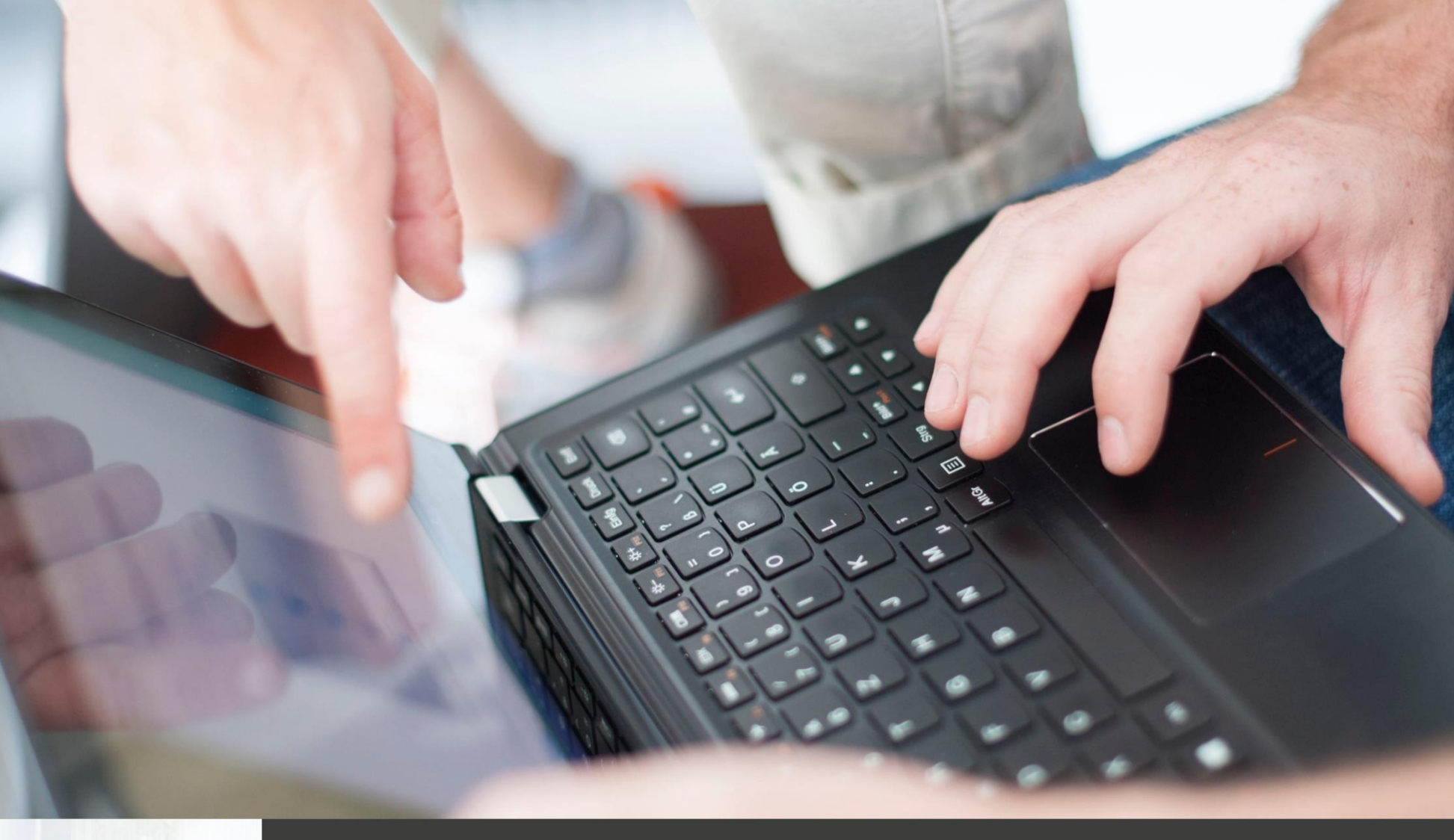

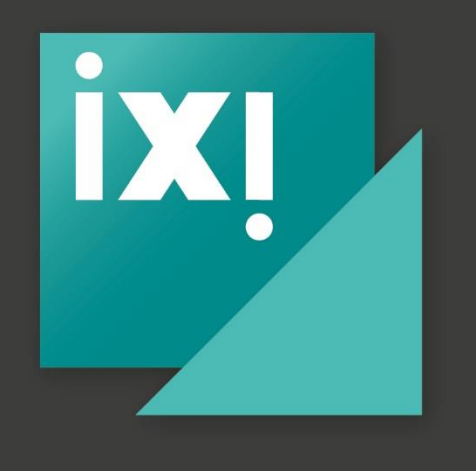

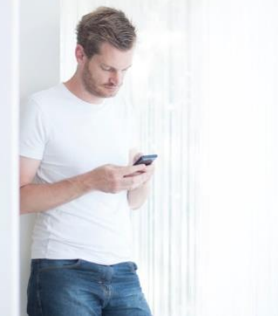

# ixi-UMS 7 Enterprise

Unified Messaging Software

| ixi-UMS Auto Attendant - TelephoneEx                                                                                                    | tchange |         |       |  |  |  |
|----------------------------------------------------------------------------------------------------|---------|---------|-------|--|--|--|
| <u>F</u> ile <u>E</u> dit <u>T</u> ools <u>H</u> elp <u>A</u> bout                                                                                                    |         |         |       |  |  |  |
| 🖬 造 😰 🤌 🖳 🗅 ᄎ 🍞 📲 😰 🗰 🔺 🗸                                                                                                    |         |         |       |  |  |  |
| Tree                                                                                                    | Prompt  | Phone N | Timeo |  |  |  |
| 😑 🍄 Welcome to the garage and car sales shop. You can select the follow departments                                                                                                    | 5       |         | 20    |  |  |  |
| {1} Press 1 to connected with the sales office                                                                                                    | 5       |         |       |  |  |  |
| 🖮 🤮 You are connected with the sales office                                                                                                    | 5       |         |       |  |  |  |
| Image: Barbar and Barbar and | 5       |         |       |  |  |  |
| □-{2} To speak with Mrs. Mayer press2                                                                                                    | 1       |         |       |  |  |  |
| · · · · · · · · · · · · · · · · · · ·                                                                                                    |         | 257     | 15    |  |  |  |
| ⊕ -{3} If you still no contact has press 3                                                                                                    |         |         |       |  |  |  |
| ⊞ - {0} To go back to the main menu press 0                                                                                                    |         |         |       |  |  |  |
|                                                                                                    |         |         |       |  |  |  |
| L                                                                                                    |         | 0       | 15    |  |  |  |

| 2                        | ixi-UMS Auto Attendant - TelephoneExchange |                            |                    |  |  |  |  |  |  |
|--------------------------|--------------------------------------------|----------------------------|--------------------|--|--|--|--|--|--|
| File Edit Tools Help Al  | File Edit Tools Help About                 |                            |                    |  |  |  |  |  |  |
| R % ¥ 🔸 🗩 🗩              | 🔂 Add                                      | 🕑 🗄 🛛 Classic Menu         |                    |  |  |  |  |  |  |
| Tree                     | 🗶 Remove                                   | 😵 Action Menu 🗤            | per Timeout (sec.) |  |  |  |  |  |  |
| 🖃 😰 TelephoneExchange.Cr | 1 Move Up                                  | -> Transfer                | ^                  |  |  |  |  |  |  |
| <u>⊨</u> - <u>₩1</u>     | 🖖 Move Down                                | 👳 Operator                 |                    |  |  |  |  |  |  |
| e- 12                    | Wait Music                                 | Return                     | 20 🔳               |  |  |  |  |  |  |
|                          | Change Menu Type                           | 🔸 📲 Hand-over to Project 🛛 | 15                 |  |  |  |  |  |  |
| E {2}                    | Change Timeout Action                      | 🕨 🍂 Prompt + Return        | 10                 |  |  |  |  |  |  |
|                          | 📲 Change Hand-over to Projec               | 🐨 Prompt + Hang Up         | 15                 |  |  |  |  |  |  |
|                          | Prompt required                            | 😰 Calendar                 |                    |  |  |  |  |  |  |

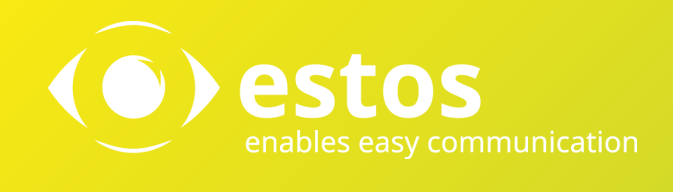

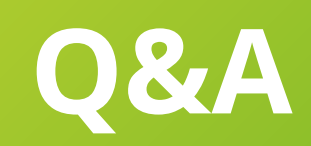

# $\mathbf{f} (\mathbf{g}_{+}) (\mathbf{g}_{+}) (\mathbf{g$

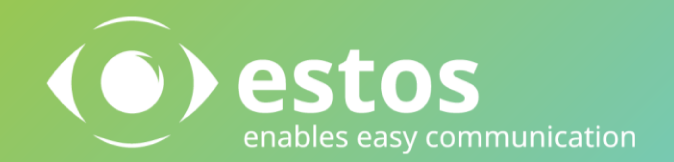

#### estos GmbH

Petersbrunner Str. 3a 82319 Starnberg Deutschland

Tel: +49 8151 36856-177 Fax: +49 8151 36856-199

info@estos.de www.estos.de estos Italia srl

Via del Cotonificio, 37/1 33100 Udine Italy

Tel: +39 0432 546462 Fax: +39 0432 425577

info@estos.it www.estos.it

#### estos Benelux BV

Hanzestraat 27 7006 RH Doetinchem The Netherlands

Tel: +31 0314 791030

sales@estos.nl www.estos.nl